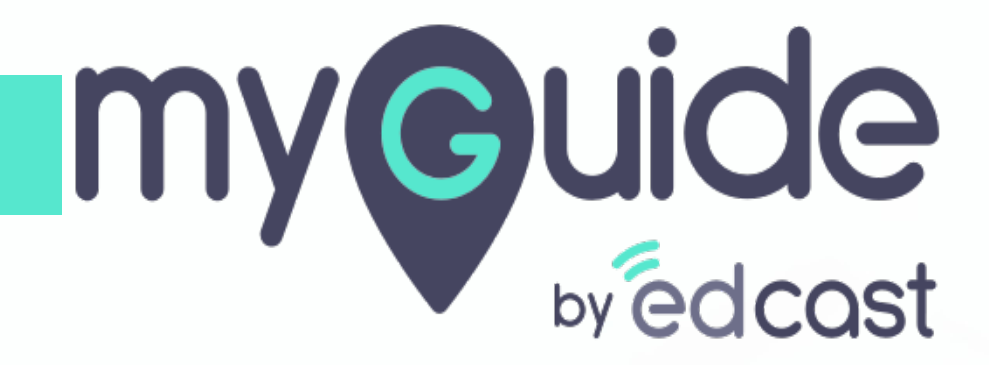

**Create Rules** 

myguide.org

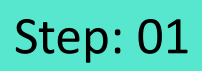

Г

### Add a workflow guide

| Ģ                                                                      | ${\mathcal O}\equiv\times$ |                      |  |
|------------------------------------------------------------------------|----------------------------|----------------------|--|
| Guides                                                                 | LXP                        |                      |  |
| Application 01                                                         |                            |                      |  |
| Filters Current Page My Guides                                         | Q Search                   |                      |  |
| $\leftarrow$ All Guides $ ightarrow$ Sample Folder $ ightarrow$ Guides |                            |                      |  |
| Guides                                                                 |                            |                      |  |
| How MyGuide helps to search on Google?                                 |                            |                      |  |
| Sample Tutorial                                                        |                            |                      |  |
| Add role                                                               |                            |                      |  |
| Email in SFDC                                                          | 🖾 Import                   |                      |  |
| Leads in SFDC                                                          | ? Tooltip Guide            |                      |  |
|                                                                        | MITutorial Guide           | Add a workflow guide |  |
| Test - Opportunities                                                   | Workflow Guide             | Ø                    |  |
| (?) 1                                                                  | •                          |                      |  |
| © MyGuide by EdCast   Privacy & Cookies   Terms                        |                            |                      |  |

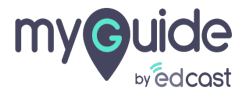

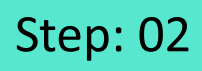

#### Click "Edit"

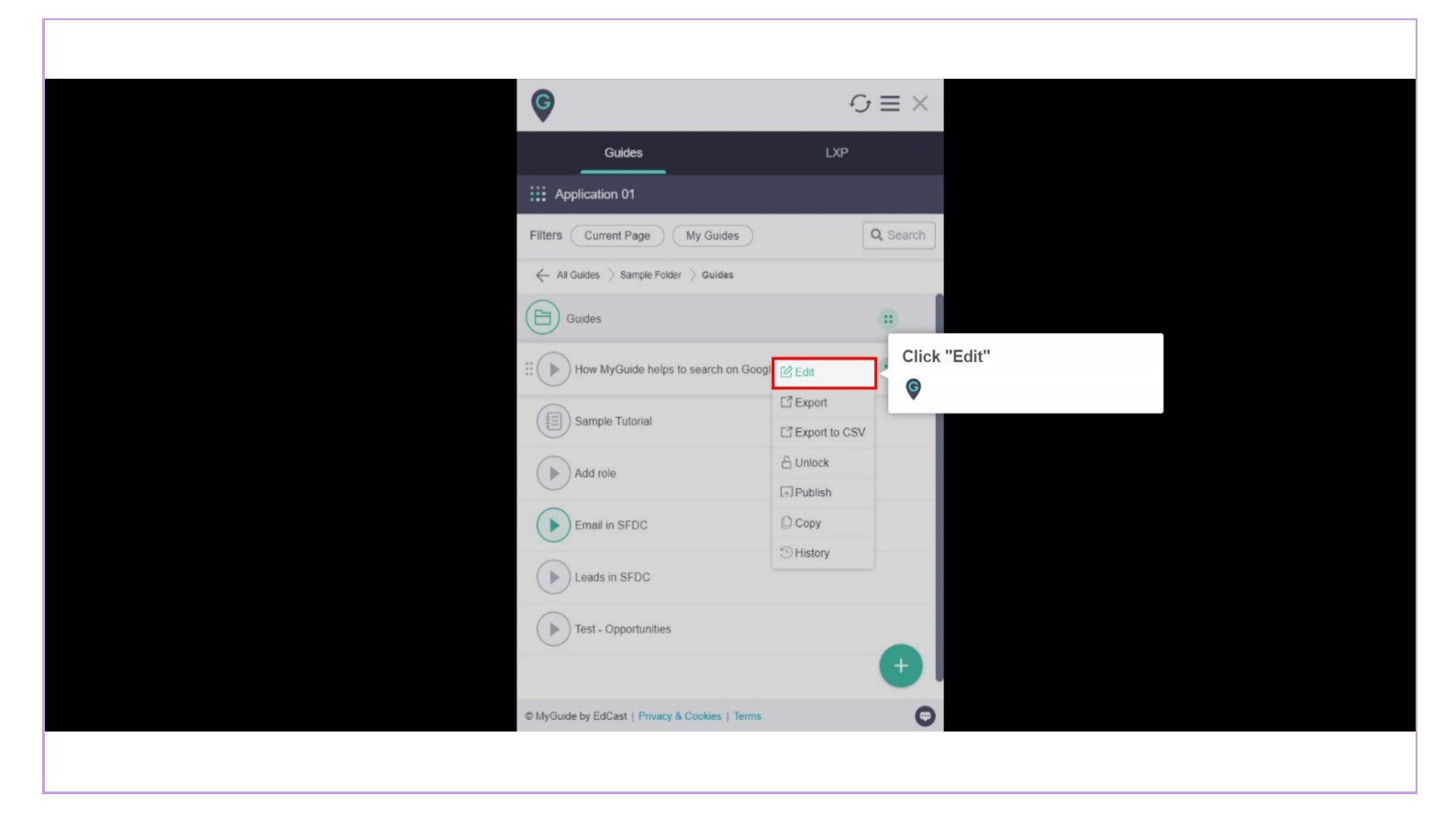

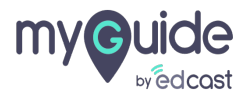

## Scroll down to Create Rules section

|     |                                                          | $\equiv \times$ |  |
|-----|----------------------------------------------------------|-----------------|--|
|     | Guides                                                   | LXP             |  |
|     | Application 02                                           |                 |  |
|     | Edit Guide How MyGuide helps to search on<br>Google?     |                 |  |
| G   | Guide Name *                                             |                 |  |
|     | How MyGuide helps to search on Google?                   | -               |  |
| G   | Buide Description                                        |                 |  |
|     | Enter Dee Scroll down to Create Rules section            |                 |  |
|     | Jpload Thu 🔻                                             |                 |  |
|     | Computer<br>Library                                      |                 |  |
| A   | dvanced Settings                                         | ~               |  |
|     | ) Do you want to translate the changes in other language | s?              |  |
|     | Update Cancel                                            |                 |  |
| © M | lyGuide by EdCast   Privacy & Cookies   Terms            | O               |  |
|     |                                                          |                 |  |
|     |                                                          |                 |  |

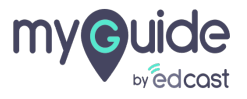

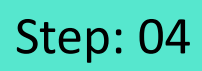

Expand this section to view the options

| Ģ                                                       | $\equiv \times$                 |
|---------------------------------------------------------|---------------------------------|
| Guides                                                  | LXP                             |
| Application 02                                          |                                 |
| Library                                                 |                                 |
| Advanced Settings                                       | Expand this section to view the |
| Create Rules                                            | options                         |
| Beacon                                                  | ~                               |
| Push Notifications                                      | ~                               |
| Narrator                                                | ~                               |
| Video                                                   | ~                               |
| Survey                                                  | ~                               |
| Download Options                                        | ~                               |
| Do you want to translate the changes in other languages | s?                              |
| Update Cancel                                           |                                 |
| MyGuide by EdCast   Privacy & Cookies   Terms           | 0                               |

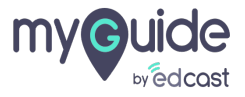

To link a guide to a specific page, we create rules for the URL or elements of that page

| To link a guide to a specific page, we create rules for the URL or elements of that page                           | $\equiv \times$ |
|----------------------------------------------------------------------------------------------------|-----------------|
| Advanced Settings                                                                                                  | $\sim$          |
| Create Rules                                                                                                    | ^               |
| A guide is associated with a page. Define rules on URL and page<br>elements to link the guide to a particular page |                 |
| Select v Select v                                                                                                  |                 |
| Add Group                                                                                                    |                 |
| Beacon                                                                                                    | ~               |
| Push Notifications                                                                                                 | ~               |
| Narrator                                                                                                    | $\sim$          |
| Do you want to translate the changes in other languages? Update Cancel                                             |                 |
| © MyGuide by EdCast   Privacy & Cookies   Terms                                                                    | Θ               |
|                                                                                                    |                 |

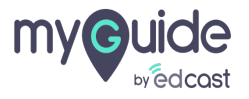

#### Select a condition

|                    | 0                                                                                                    | <u> </u> |
|--------------------|----------------------------------------------------------------------------------------------------|----------|
|                    | Guides LXP                                                                                                    |          |
|                    | Application 02                                                                                                    |          |
|                    | Advanced Settings                                                                                                  | ~        |
|                    | Create Rules                                                                                                    | <u>^</u> |
|                    | A guide is associated with a page. Define rules on URL and page<br>elements to link the guide to a particular page | e        |
| Select a condition | Select v Select v<br>Solect<br>URL Hostname<br>URL Path<br>URL Parameters                                          |          |
|                    | Pago Title<br>Select Element<br>Beacon                                                                             | ~        |
|                    | Push Notifications                                                                                                 | ~        |
|                    | Narrator Do you want to translate the changes in other languages? Update Cancel                                    | ×        |
|                    | © MyGuide by EdCast   Privacy & Cookies   Terms                                                                    |          |

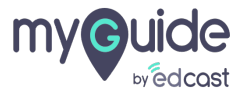

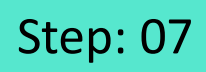

Select an operator based on the condition

| •                                                                                                    | $\equiv \times$ |
|----------------------------------------------------------------------------------------------------|-----------------|
| Guides LXP                                                                                                    | <b>3</b>        |
| Application 02                                                                                                    |                 |
| Advanced Settings                                                                                                    | ~               |
| Create Rules 🥑                                                                                                    | ^               |
| A guide is associated with a page. Define rules on URL and<br>elements to link the guide to a particular page                                           | d page          |
| URL     Select     www.google.com       ③ Add     Solect     Equals       Orld Fquals     Contains     Does Not Contain       Starts With     Ends With |                 |
| Select an operator based on the                                                                                                    |                 |
| Nai Constitution                                                                                                    | × ·             |
| Update Cancel                                                                                                    |                 |
| © MyGuide by EdCast   Privacy & Cookies   Terms                                                                                                    | •               |
|                                                                                                    |                 |

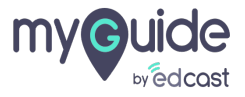

## A rule has been added!

1) You can add more rules from here 2) And delete an existing rule from here

|                                     | A rule has been added!                                                                                             | ≡ ×                              |
|-------------------------------------|----------------------------------------------------------------------------------------------------|----------------------------------|
|                                     | Advanced Settings<br>Create Rules 🥑                                                                                | ~                                |
|                                     | A guide is associated with a page. Define rules on URL and page<br>elements to link the guide to a particular page | And delete an existing rule from |
| You can add more rules from<br>here | URL + Equals + www.google.com +                                                                                    | here<br>©                        |
|                                     | Add Group Beacon                                                                                                   |                                  |
|                                     | Push Notifications Narrator Do you want to translate the changes in other languages?                               | ~                                |
|                                     | Update Cancel © MyGuide by EdCast   Privacy & Cookies   Terms                                                      | •                                |
|                                     |                                                                                                    |                                  |

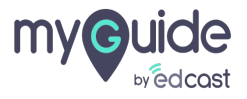

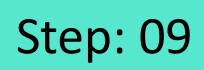

You can add a group of rules from here

| ę                                                                                                    | $\equiv \times$ |  |
|----------------------------------------------------------------------------------------------------|-----------------|--|
| Guides LXP                                                                                                    |                 |  |
| Application 02                                                                                                |                 |  |
| Advanced Settings                                                                                             | ~               |  |
| Create Rules 🧕                                                                                                | ^               |  |
| A guide is associated with a page. Define rules on URL and<br>elements to link the guide to a particular page | ge              |  |
| URL v Equais v www.google.com v<br>And<br>Select v Select v                                                   |                 |  |
| Add     You can add a group of ru     from here                                                               | s               |  |
| Beacon                                                                                                    |                 |  |
| Do you want to translate the changes in other languages?                                                      |                 |  |
| Update Cancel                                                                                                 |                 |  |
| MyGuide by EdCast   Privacy & Cookies   Terms                                                                 | (F)             |  |
|                                                                                                    |                 |  |

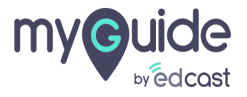

You can set rules for step appearance in an inline step and message step

| You can set rules for step<br>appearance in an inline step a<br>message step<br>Element<br>Confidence Score | nd |
|----------------------------------------------------------------------------------------------------|----|
|                                                                                                    |    |
| Detault     Custom Selector                                                                                 |    |
| Match Level                                                                                                 |    |
| Lovel: Medium 🗸                                                                                             |    |
| Rules Engine                                                                                                |    |
| Let me define rules for step appearance (Optional)                                                          |    |
| Select v Select v                                                                                           |    |
| • Add Group                                                                                                 |    |
| Do you want to translate these changes to other langua<br>Cancel Save                                       |    |
|                                                                                                    |    |

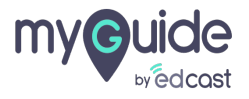

# Thank You!

myguide.org

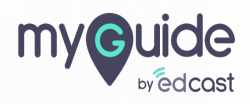